## Windows OS確認方法

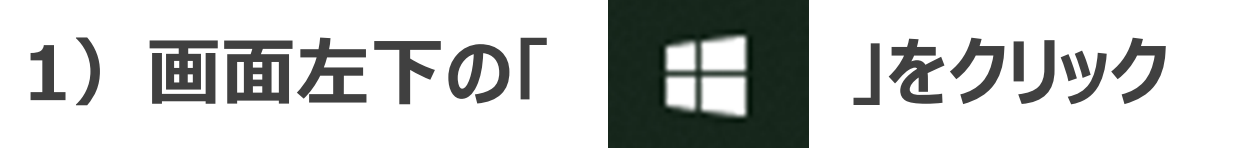

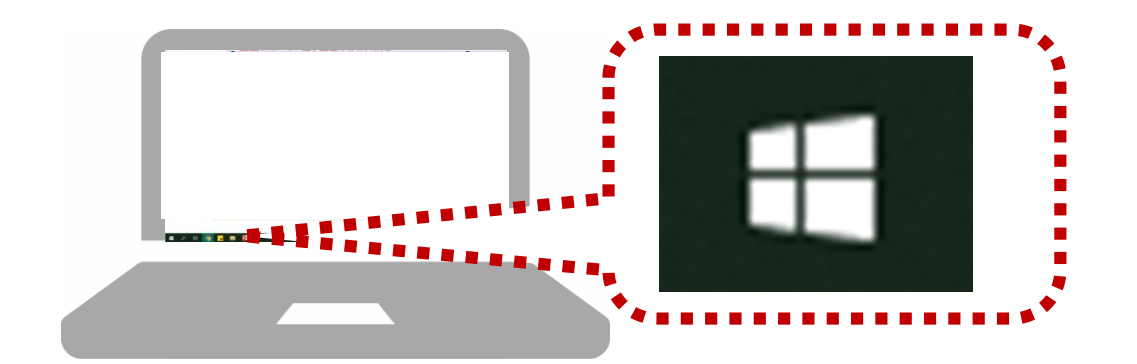

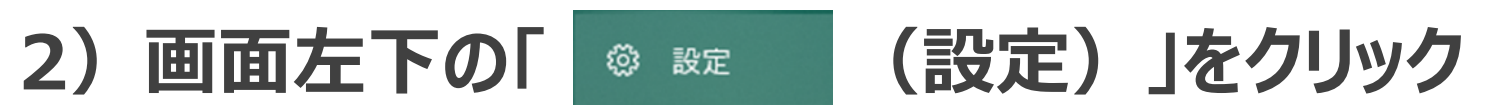

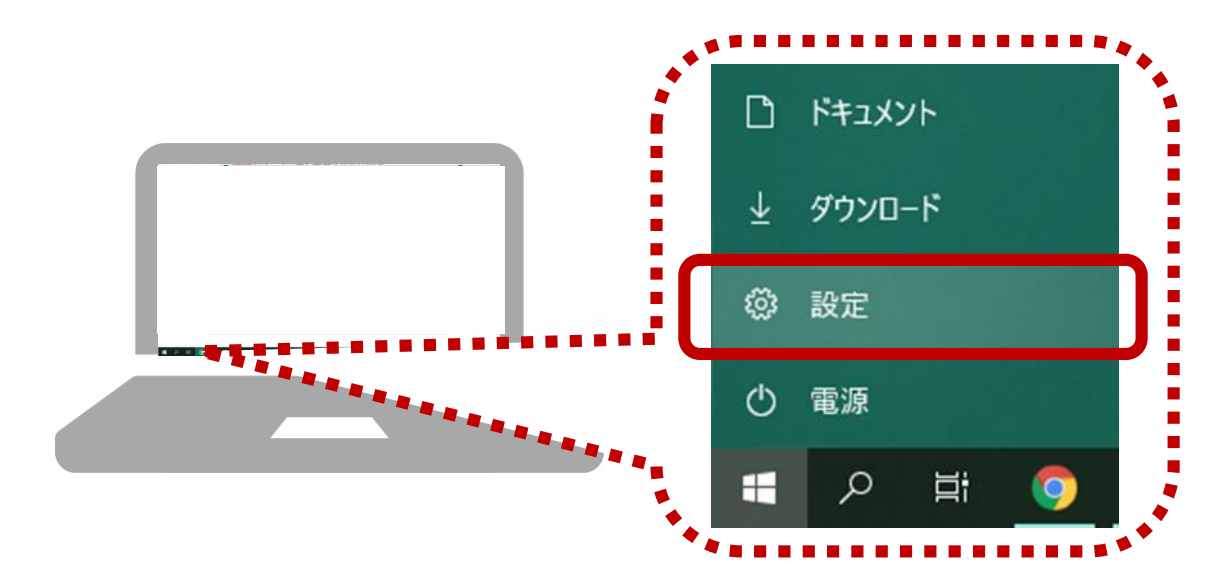

## 3) Windowsの設定より「システム」をクリック

| 設定       |                                            |         |                                          | - | × |
|----------|--------------------------------------------|---------|------------------------------------------|---|---|
|          | Windows                                    | の設況     | Ē                                        |   |   |
|          | 設定の検索                                      |         | Q                                        |   |   |
|          | <b>システム</b><br>ディスプレイ、サウンド、通知、電源           |         | <b>デバイス</b><br>Bluetooth、ブリンター、マウス       |   |   |
|          | 電話<br>Android、iPhone のリンク                  |         | <b>ネットワークとインターネット</b><br>Wi-Fi、機内モード、VPN |   |   |
| <u>e</u> | 個人用設定<br>背景、ロック画面、色                        |         | <b>アプリ</b><br>アンインストール、既定値、オプション<br>の機能  |   |   |
| 8        | <b>アカウント</b><br>アカウント、メール、同期、職場、他<br>のユーザー | 。<br>A字 | 時刻と言語<br>音声認識、地域、日付                      |   |   |

## 4) 左側のメニュー、一番下の「バージョン情報」をクリック

| ← 設定             | - 🗆 X                                                |
|------------------|------------------------------------------------------|
| ふ ホーム            | ディスプレイ                                               |
| 設定の検索・ア          | 内蔵ディスプレイの明るさを変更する                                    |
| システム             | 夜間モード                                                |
| 1日 タブレット         | 72                                                   |
| 」<br>ゴi マルチタスク   | 夜間モートの設定<br>カラー プロファイル                               |
| この PC へのプロジェクション |                                                      |
| ※ 共有エクスペリエンス     |                                                      |
|                  | Windows HD Color                                     |
| >∽ リモート デスクトップ   | HDR に対応したビデオ、ゲーム、アプリで、より明るく、より鮮やかな画像を<br>お楽しみいただけます。 |
| ① バージョン情報        | Windows HD Color 設定                                  |
|                  | 拡大縮小とレイアウト                                           |
|                  | テキスト、アプリ、その他の項目のサイズを変更する                             |

## 5) バージョン情報のページへ移動後 ページ中央あたりの「Windowsの仕様」に 「Windows10」もしくは「Windows10 Pro」と記載 されているかご確認ください。

| ← 設定                        | – 🗆 ×                                  |  |
|-----------------------------|----------------------------------------|--|
| 命 ホーム                       | バージョン情報                                |  |
| 設定の検索の                      | この PC の名前を変更                           |  |
| システム                        |                                        |  |
| □ タブレット                     | Windows の仕様                            |  |
| 賞: マルチタスク                   | エディション Windows 10 Pro<br>バージョン         |  |
| この PC へのプロジェクション            | 1フストールロ<br>OS ビルド                      |  |
| % 共有エクスペリエンス                | シリアル番号<br>エクスペリエンス                     |  |
| 節 クリップボード                   | プロダクト キーの変更または Windows のエディションをアップグレード |  |
| ジ リモート デスクトップ               | サービスに適用される Microsoft サービス規約を読む         |  |
| <ol> <li>パージョン情報</li> </ol> | マイクロソフト ソフトウェア ライセンス条項を読む              |  |